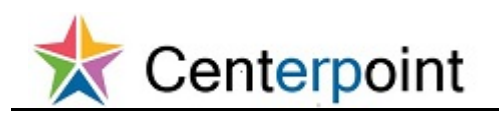

## **Edit Existing Contact Information in Supplier Portal FRC**

| ☰ ☆ Centerpoint |                 |                 |          | â | * | ۴ | <b>)</b> | 8 | 8 | JOHN DOEABC - |
|-----------------|-----------------|-----------------|----------|---|---|---|----------|---|---|---------------|
|                 | Supplier Portal | Getting Started | Worklist |   |   |   |          |   |   |               |
|                 |                 |                 |          |   |   |   |          |   |   |               |
|                 |                 |                 |          |   |   |   |          |   |   |               |
|                 |                 |                 |          |   |   |   |          |   |   |               |
|                 |                 |                 |          |   |   |   |          |   |   |               |
|                 |                 |                 |          |   |   |   |          |   |   |               |
|                 |                 |                 |          |   |   |   |          |   |   |               |
|                 |                 |                 |          |   |   |   |          |   |   |               |
|                 |                 |                 |          |   |   |   |          |   |   |               |

| Step | Action                            |
|------|-----------------------------------|
| 1.   | Click the Supplier Portal button. |
|      |                                   |

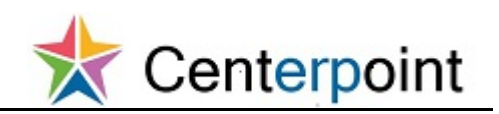

| Centerpoint                                           |                     |                                        | â                      | ۴         | <b>)</b>   | 8        | 3       | JOHN DO  | EABC 🤊 |
|-------------------------------------------------------|---------------------|----------------------------------------|------------------------|-----------|------------|----------|---------|----------|--------|
| Dverview                                              |                     |                                        |                        |           |            |          |         |          |        |
| Annual Onter Annual Other                             |                     |                                        |                        |           |            |          |         |          | E      |
| Summary Orders Agreements Schedules                   |                     |                                        |                        |           |            |          |         |          | 0      |
| ✓ Worklist                                            |                     |                                        |                        |           |            |          |         |          |        |
| My Tasks = Actions = 0 0 Assigned                     |                     |                                        |                        |           |            |          |         |          |        |
| Hy lass + Holois + O O Halging                        |                     |                                        |                        |           |            |          |         | Ð        |        |
| ■ Title                                               |                     |                                        | Number Creato          | HT .      | Assig      | ned      | F       | Priority |        |
| No tasks are available                                |                     |                                        |                        |           |            |          |         |          |        |
|                                                       |                     |                                        |                        |           |            |          |         |          |        |
|                                                       |                     |                                        |                        |           |            |          |         |          |        |
|                                                       |                     |                                        |                        |           |            |          |         |          |        |
|                                                       |                     |                                        |                        |           |            |          |         |          |        |
|                                                       |                     |                                        |                        |           |            |          |         |          |        |
|                                                       |                     |                                        |                        |           |            |          |         |          |        |
| A Watchlist                                           |                     | Supplier Performance F                 | Reports                |           |            |          |         |          |        |
| Refresh Start Tim                                     | e 2/28/17 9:21 AM 🖗 | access denied for user to path /shared | I/Procurement/Analytic | Library/E | imbedded C | ontent/S | upplier |          |        |
| A CAgreements                                         |                     | Ponarauppier Penormanoe Report.        |                        |           |            |          |         |          |        |
| Channed or canceled in the last 7 days                |                     |                                        |                        |           |            |          |         |          |        |
| Evolution                                             |                     |                                        |                        |           |            |          |         |          |        |
| Expanded to the last 2 days                           |                     |                                        |                        |           |            |          |         |          |        |
| Opened in the last / days                             |                     |                                        |                        |           |            |          |         |          |        |
| Pending acknowledgment                                |                     |                                        |                        |           |            |          |         |          |        |
| Pending authoring                                     |                     |                                        |                        |           |            |          |         |          |        |
| A Depotiations                                        |                     |                                        |                        |           |            |          |         |          |        |
| Closing in next 7 days                                |                     |                                        |                        |           |            |          |         |          |        |
| Closing today                                         |                     |                                        |                        |           |            |          |         |          |        |
| Open invitations                                      |                     |                                        |                        |           |            |          |         |          |        |
| Conters                                               |                     |                                        |                        |           |            |          |         |          |        |
| Changed or canceled in the last 7 days                |                     |                                        |                        |           |            |          |         |          |        |
| Opened in the last 7 days                             |                     |                                        |                        |           |            |          |         |          |        |
| Pending acknowledgment                                |                     |                                        |                        |           |            |          |         |          |        |
|                                                       |                     |                                        |                        |           |            |          |         |          |        |
| Overdue and due within 7 days                         |                     |                                        |                        |           |            |          |         |          |        |
| Overdee and due winner r days     Requiring attention |                     |                                        |                        |           |            |          |         |          |        |
| Requiring attention                                   |                     |                                        |                        |           |            |          |         |          |        |
| Responses requiring resubmission                      |                     |                                        |                        |           |            |          |         |          |        |
| A CREsponses                                          |                     |                                        |                        |           |            |          |         |          |        |
| Disqualified                                          |                     |                                        |                        |           |            |          |         |          |        |
| Drafts                                                |                     |                                        |                        |           |            |          |         |          |        |
| Resubmission required                                 |                     |                                        |                        |           |            |          |         |          |        |

| Step | Action                                                              |
|------|---------------------------------------------------------------------|
| 2.   | The supplier portal summary page displays, including the Watchlist. |
|      | Click the <b>Tasks</b> button.                                      |
|      |                                                                     |
| 3.   | Click the Manage Profile link.                                      |
|      | Manage Profile                                                      |
| 4.   | Click the <b>DOEABC</b> , JOHN Name line.                           |
|      | DOEABC, JOHN jdoeabo@abc.com 🗸 🗸 Active                             |
| 5.   | Click the <b>Edit</b> button.                                       |
|      |                                                                     |

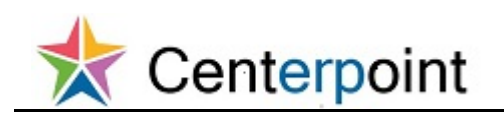

| Step | Action                                                                                                    |
|------|----------------------------------------------------------------------------------------------------|
| 6.   | Updates that can be made include:                                                                                                    |
|      | <ul> <li>Name and phone details</li> <li>Administrative contact</li> <li>Contact address can be added or removed if multiple addresses exist</li> <li>Account status can be inactivated, if needed</li> <li>Password can be reset</li> </ul> |
|      | Click the <b>Phone Number</b> to update.                                                                                                    |
|      | 999-9999                                                                                                    |
| 7.   | Enter the desired information into the <b>Phone</b> field.                                                                                                    |
|      | Enter a valid value e.g. "888-8888".                                                                                                    |
| 8.   | Click the Save and Close button.                                                                                                    |
|      | Save and Clos                                                                                                    |
| 9.   | Click the <b>OK</b> button.                                                                                                    |
|      | OK                                                                                                    |
| 10.  | The update is complete.                                                                                                    |
|      | Click the <b>Done</b> button.                                                                                                    |
|      | Done                                                                                                    |
| 11.  | This topic covered:                                                                                                    |
|      | - Updating the contact details on your supplier portal profile <b>End of Procedure.</b>                                                                                                    |